|          | 1      |
|----------|--------|
| Download | 1      |
| Upland   | ר<br>ר |
| upload   | <br>3  |

- - http://comizoa.co.kr/info/

## Firmware Manager

## × Firmware

| ComilDI          | - by COM/7 | 04 64 5 1 |            |                     |           |       |              |          |        |                  |
|------------------|------------|-----------|------------|---------------------|-----------|-------|--------------|----------|--------|------------------|
| Setup            | Mair       | n M       | otion View | Motion              | Control I | Motio | n Control II | Ю        | Custom | IO Style         |
| <b>E</b><br>Scan | Save       | Load      | Update     | <b>o</b><br>Install | DLLs      | PCM   | >_<br>Shell  | Scripter | Servo  | FW Config        |
|                  | Proi       | ect       |            |                     | Tool      |       |              | Тоо      |        | Firmware Manager |

• Main - TOOL II - FW

Firmware Manager

| Firmware                     | Master Device       | Download .      |
|------------------------------|---------------------|-----------------|
| Firmware Updater             |                     |                 |
| ⊟- <mark>EtherCAT</mark><br> | LX552               | File Load       |
| Item                         | Value               |                 |
| Device Type                  | EtherCAT            |                 |
| FW Version                   | 2,1,0,0             |                 |
| File Size                    | 2269184             |                 |
| File Time                    | 2020/10/22 14:38:43 |                 |
| Download Time                | 2020/10/26 22:2:41  |                 |
|                              |                     | DSP             |
|                              |                     | Download Upload |

.

• File Load Firmware File . • EtherCAT "app.bin" "app\_20201127.bin"

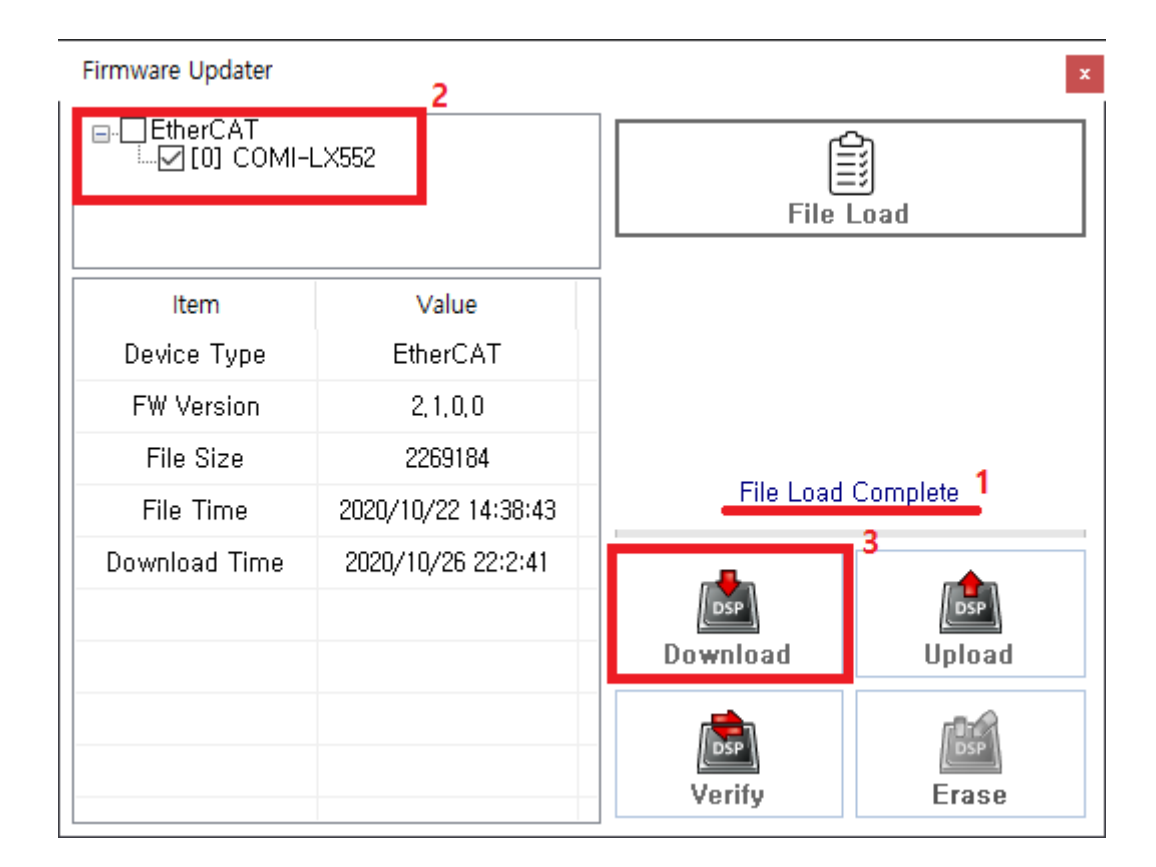

- 1. "File Load Complete"
- 2. Firmware Update Device
- 3. Download

•

| ⊡-⊡EtherCAT<br> | LX552               | File Load         |        |  |
|-----------------|---------------------|-------------------|--------|--|
| ltem            | Value               |                   |        |  |
| Device Type     | EtherCAT            |                   |        |  |
| FW Version      | 2, 1, 0, 0          |                   |        |  |
| File Size       | 2269184             |                   |        |  |
| File Time       | 2020/10/22 14:38:43 | Download Complete |        |  |
| Download Time   | 2020/10/26 22:2:41  | DSP               | DSP    |  |
|                 |                     | Download          | Upload |  |
|                 |                     |                   | DSP    |  |
|                 |                     | Verity            | Erase  |  |

• "Download Complete"

Upload

**Master Device** 

| ⊡-L_EtherCAT<br> | LX552               | File Load |        |  |
|------------------|---------------------|-----------|--------|--|
| Item             | Value               |           |        |  |
| Device Type      | EtherCAT            |           |        |  |
| FW Version       | 2, 1, 0, 0          |           |        |  |
| File Size        | 2269184             |           |        |  |
| File Time        | 2020/10/22 14:38:43 |           |        |  |
| Download Time    | 2020/12/15 20:31:59 | Download  | Dpload |  |
|                  |                     | Verify    | Erase  |  |

## • Upload

| 💀 Upload To file                                |                                  |                |                      | ×       |
|-------------------------------------------------|----------------------------------|----------------|----------------------|---------|
| $\leftrightarrow \rightarrow \uparrow \uparrow$ | « 05_ECAT > 01_Master_Distribute | e > Firmware V | <b>ඊ</b> Firmware 검색 | م       |
| 구성 ▼ 새 폴더                                       | ł                                |                |                      | EE • ?  |
| 💻 내 PC                                          | ▲ 이름                             | 수정한 날짜         | 유형                   | 크기      |
| 🧊 3D 개체                                         | app.bin                          | 2020-10-22 오후  | 2:38 BIN 파일          | 2,216KB |
| 🖊 다운로드                                          |                                  |                |                      |         |
| 📑 동영상                                           |                                  |                |                      |         |
| 🔮 문서                                            |                                  |                |                      |         |
| ■ 바탕 화면                                         | Ŷ                                |                |                      |         |
| 파일 이름( <u>N</u> ):                              | Firmware_EtherCAT.bin            |                |                      | ~       |
| 파일 형식①:                                         | Firmware data File (*.bin)       |                |                      | ~       |
| ▲ 폴더 숨기기                                        |                                  |                | 저장(5)                | · 취소    |

.

,

•

• Upload가

|                   | LX552               | File Load                |          |  |
|-------------------|---------------------|--------------------------|----------|--|
| Item              | Value               |                          |          |  |
| Device Type       | EtherCAT            |                          |          |  |
| FW Version        | 2, 1, 0, 0          | 1.7.1.70=1===            | 8        |  |
| File Size 2269184 |                     | I / I (Uploading : 46) % |          |  |
| File Time         | 2020/10/22 14:38:43 | (1056768 /               | 2269184) |  |
| Download Time     | 2020/12/15 20:31:59 | _                        |          |  |
|                   |                     | DSP                      | DSP      |  |
|                   |                     | Download                 | Upload   |  |
|                   |                     | 1 Alian                  | (DOG)    |  |
|                   |                     | Vorifu                   | Eraco    |  |

From: http://comizoa.co.kr/info/ - -

Permanent link: http://comizoa.co.kr/info/doku.php?id=application:comiide:tool:fwmanager

Last update: 2024/07/08 18:23